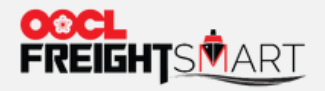

and a second second second second

●●●● ●\*请注意,客户需要在关联MOC账号后方可在FreightSmart完成订舱相关操作。

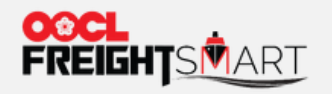

## 第一步:点击右上角用户名。进入用户界面后点击"个人信息"。

| FREIGHTS MART                                                                                                    |                                                                                            | 帮助中心 📗 联系我们 | Language ~ 1 Username       |
|----------------------------------------------------------------------------------------------------|--------------------------------------------------------------------------------------------|-------------|-----------------------------|
| 即时报价&下单                                                                                                    | 增值服务                                                                                       | 物流解决方案      | 27                          |
| <ul> <li>▲ 企业管理</li> <li>企业信息</li> <li>子用户管理</li> <li>2</li> <li>个人账户管理</li> <li>公人账户管理</li> <li>通信录</li> <li>订舱模板管理</li> <li>密码管理</li> <li>消息中心</li> <li>待办事顶</li> </ul> | Username<br>Username<br>PlumSmart<br>Username<br>Company<br>Company<br>文 已认证<br>② 使用权限详细信息 | ★的线包        |                             |
|                                                                                                    | 待办事项 (0)                                                                                   | 留无代力事项      | 查看更多                        |
| <ul> <li>资产信息</li> <li>账户充值</li> <li>¥ 我的券包         优惠券     </li> </ul>                                                                                                   | <b>消息中心 (3)</b><br>[优惠活动] 优惠券通知                                                            |             | 查看更多<br>2022-09-14 12:43:40 |

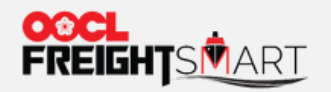

## 第二步:在"个人信息"页面中点击"授权绑定"

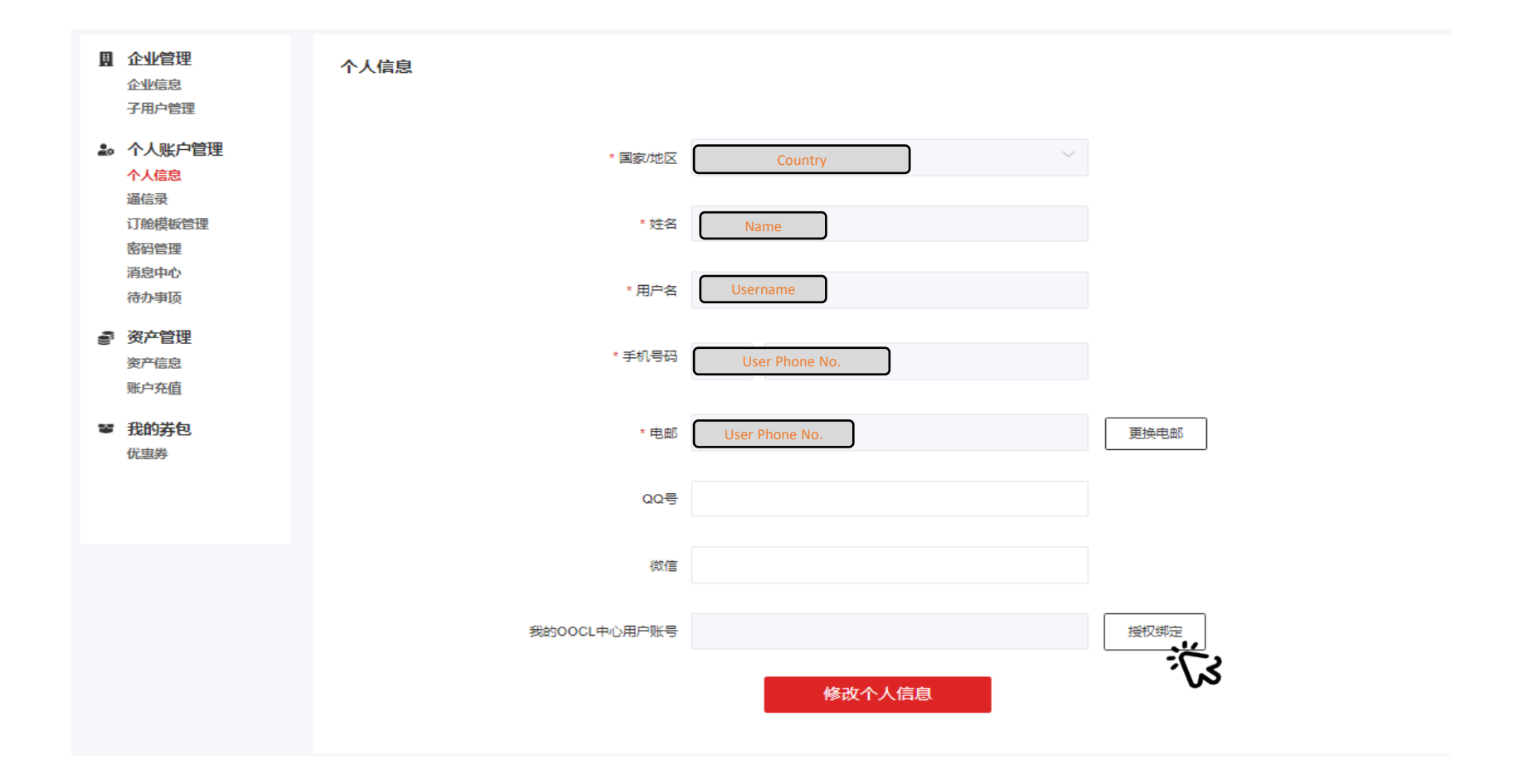

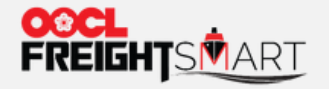

第三步A:绑定的MOC账号需要和该FreightSmart账号的注册公司一致。如无法绑定,客户可按照以下步骤解决。

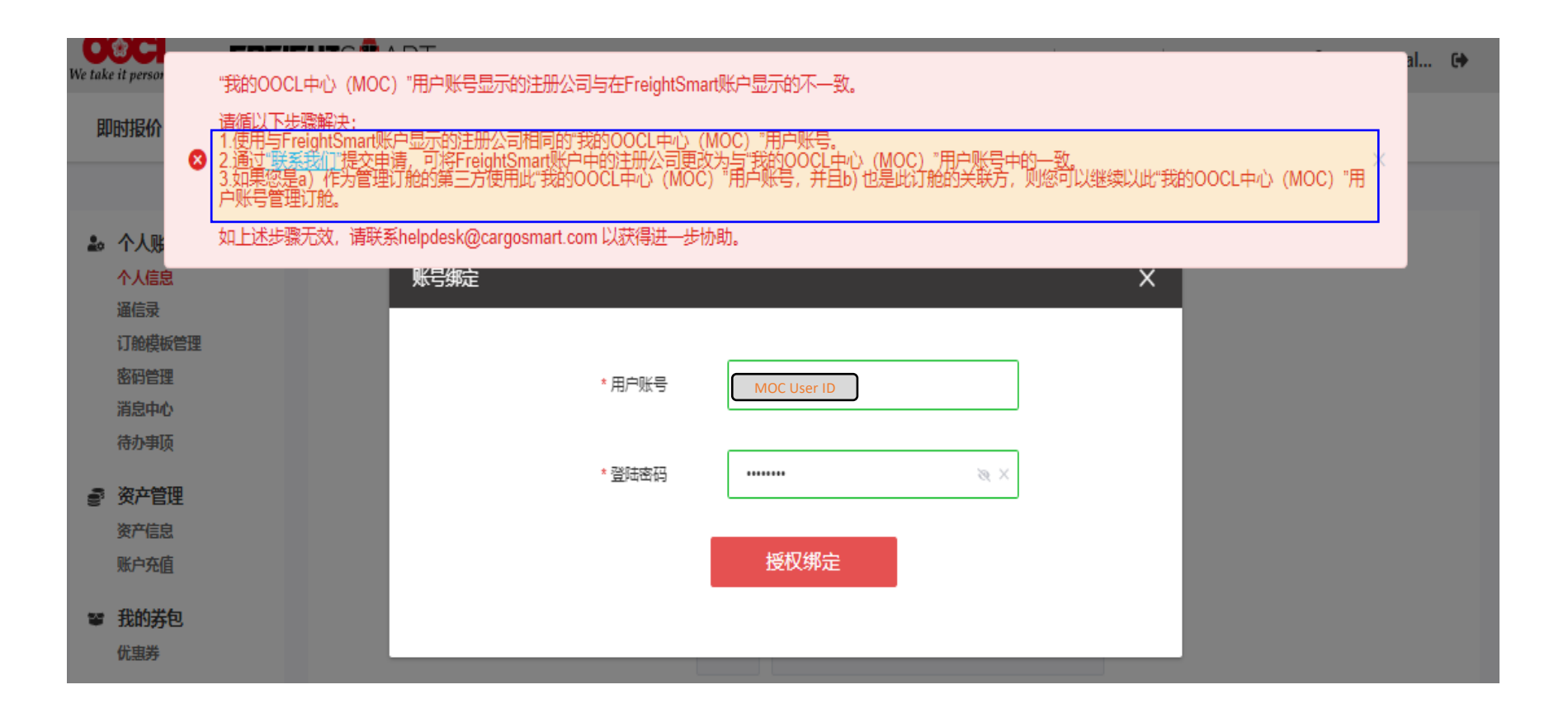

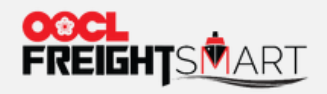

第三步B: 输入"MOC用户账号"和"登录密码"

| 个人信<br>账号绑定      |             | ×         |
|------------------|-------------|-----------|
| * 用户账号           | MOC User ID |           |
| * 登陆密码           | & ×         |           |
|                  | 授权绑定        |           |
|                  |             |           |
| * 电邮             |             | 更换电邮      |
| 요요릉              |             |           |
| 後信               |             | +11-17-00 |
| SEJOOCL+-UHJXK-S | 修改个人信息      |           |

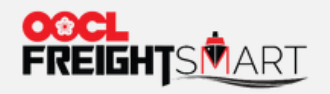

## 第四步:点击"修改个人信息"以完成绑定。

| * 国家/地区      | Country V 🧿    |      | * 国家/地区      | Country        | ~ 0 |      |
|--------------|----------------|------|--------------|----------------|-----|------|
| * 姓名         | Name           |      | * 姓名         | Name           | 0   |      |
| *月 🥑         | 绑定成功           | ×    | ✓ 保存成功       |                | ×   |      |
| * 手机号码       | User Phone No. |      | * 手机号码       | User Phone No. | 0   |      |
| * 电邮         | User Email     | 更换电邮 | * 电邮         | User Email     | 0   | 更换电邮 |
| QQ号          |                |      | 요요룩          |                |     |      |
| 微信           |                |      | 微信           |                |     |      |
| 我的OOCL中心用户账号 | User Email     | 授权绑定 | 我的OOCL中心用户账号 | User Email     |     | 授权绑定 |
|              | 修改个人信息         |      |              | 修改个人信息         | ٤   |      |